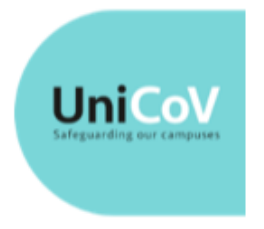

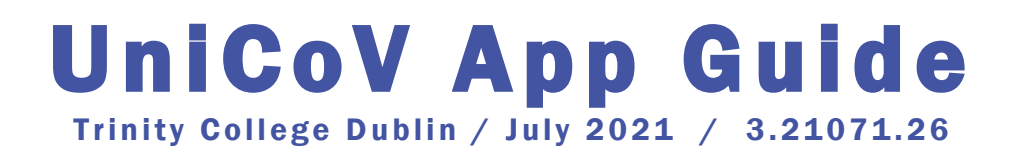

### Downloading and Set up of the App

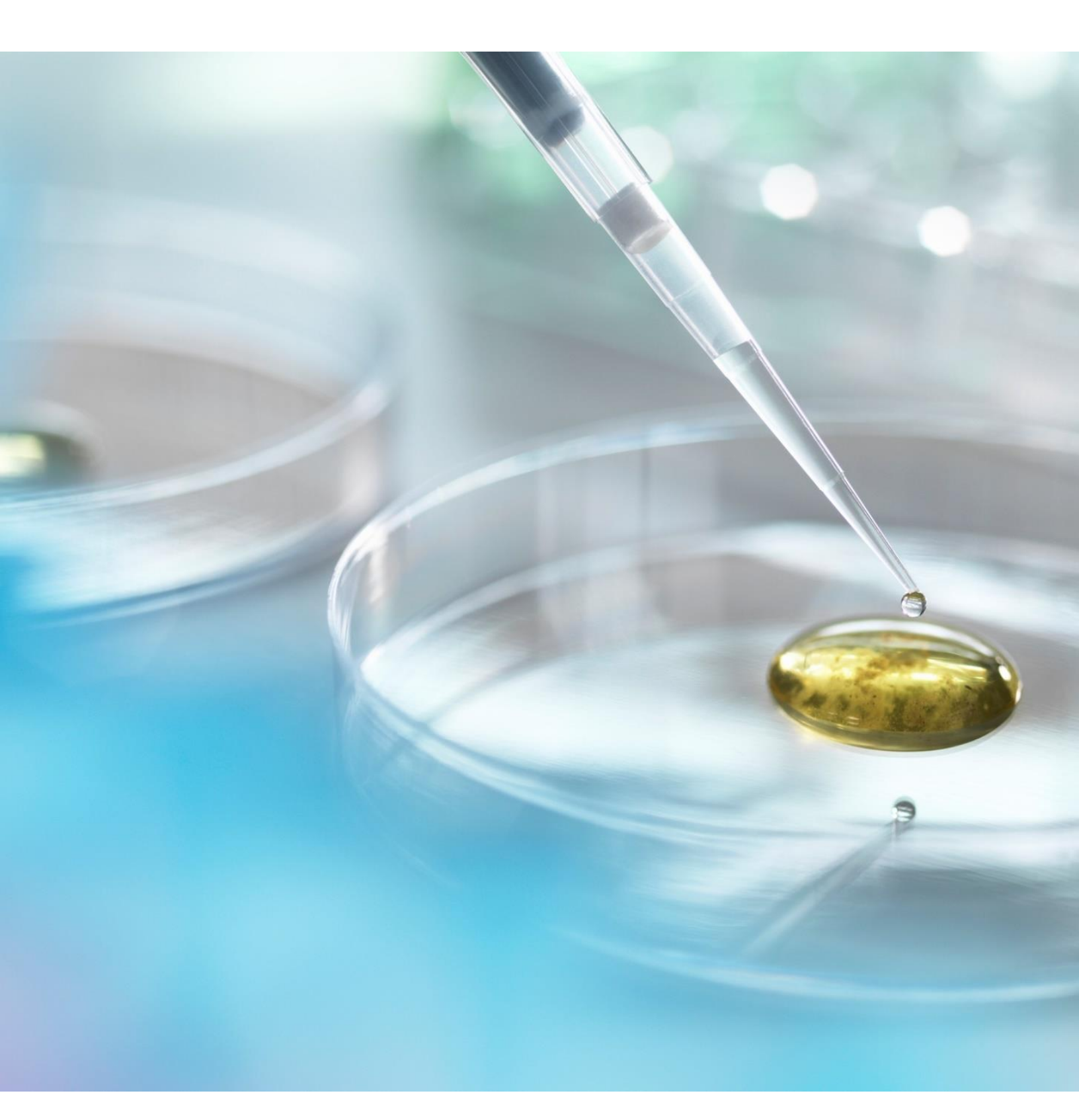

## **INTRODUCTION**

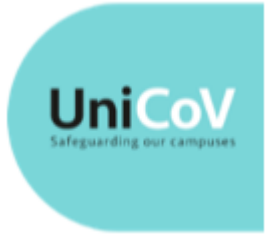

**UniCoV** is a multi-site, randomised controlled clinical study led by the National University of Ireland Galway (NUIG) in partnership with Trinity College Dublin (TCD), University College Dublin (UCD) and University College Cork (UCC). Funded by <u>Science Foundation Ireland</u>, the four universities and the HSE and supported by the <u>Department of Further and</u> <u>Higher Education</u>, <u>Research Innovation and Science</u> and Department of Health,

UniCoV will further develop and apply testing, screening and surveillance strategies, proven tools used by Public Health to assist with early warning systems for disease, in the context of SARS-CoV-2 infection in Ireland. Involving both students and staff, the UniCoV study explores the feasibility and acceptability of self-reporting, self-testing and biosamples surveillance systems to assist with the safe and sustainable re-opening of Higher Education Institutes' (HEI) campuses, and society more broadly.

#### **UniCoV Test Logger Smartphone App**

The UniCoV Smartphone App is a Microsoft Power App that is used to allow you:

- 1. Provide the results of your Self-Administered rapid nasal swab test
- 2. Record the barcode on the saliva sample before it is deposited in one of the drop-off locations
- 3. See the results of the laboratory testing of your most recently tested saliva sample.

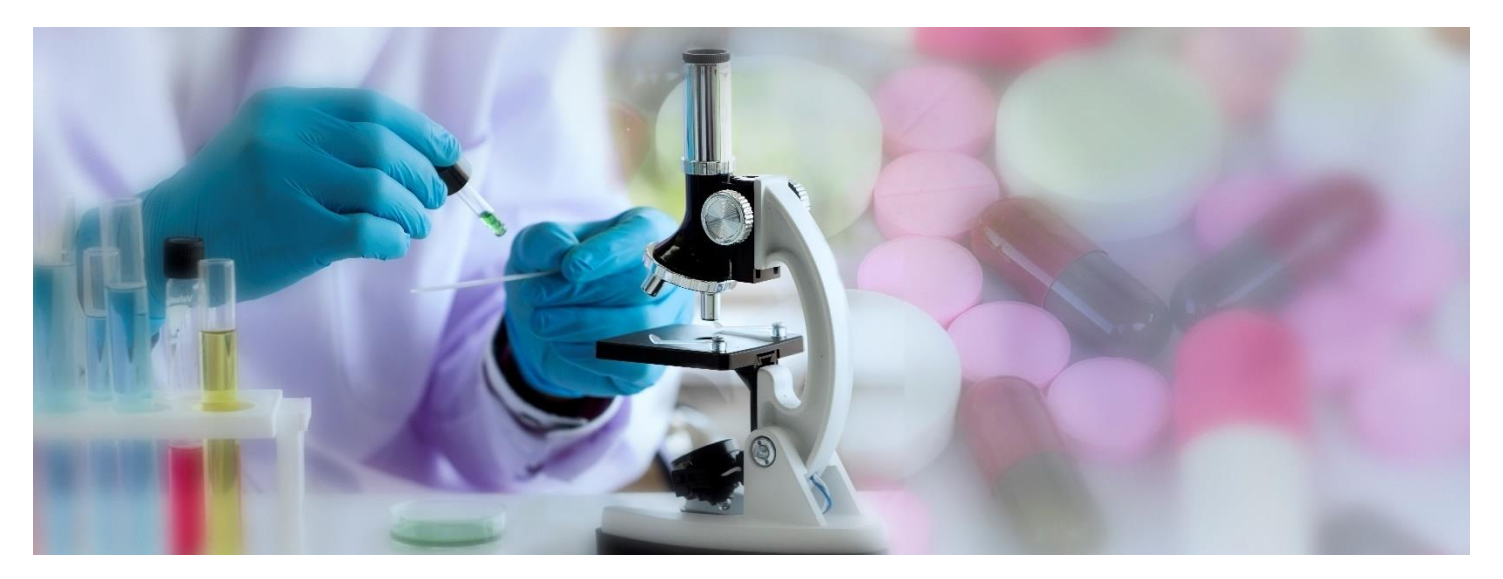

# **GETTING THE UNICOV APP**

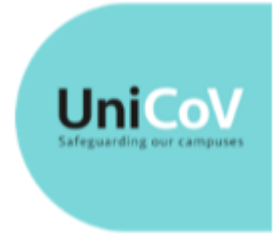

### **1.** Register as a Participant in the UniCoV Study

The *UniCoV Test Logger* app is only available to Trinity College Staff and Students with an active Trinity Username and Password and participants must be able to access their Trinity emails.

You must be signed into your Trinity account to complete the 'Join the Study' online participant recruitment form and you will need to sign-in to your Trinity account to access the *UniCoV* app.

The first step is to complete the form and register as a participant in the UniCoV Study.

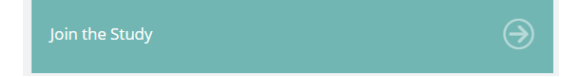

For full information, including links to the *Participant Information Leaflet*, the *TCD Privacy Notice* and to *Join the Study* are available from the Trinity UniCoV webpages at <u>www.tcd.ie/ttmi/unicov/</u>

Do not try to register a second time. The Participant Recruitment form may only be submitted once for every active Trinity Staff or Student account.

#### UniCoV TCD | Participant Recruitment

#### 🕗 Thanks!

Thank you. Your registration for the TCD UniCoV study has been recorded.

You will receive an email with further instructions within 24-48 hours.

For your reference, the following documents outline the details of the study to which you have consented your participation.

Participant Information Leaflet: https://www.tcd.ie/ttmi/unicov/participantleaflet.pdf

Privacy Notice: https://www.tcd.ie/ttmi/unicov/unicovprivacy.pdf

For more information, please visit: https://unicov.org/

View results

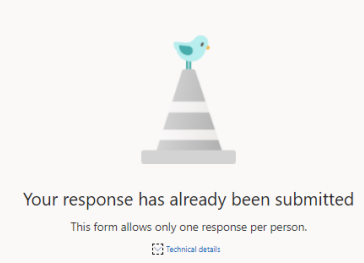

#### 2. Open the "Welcome to the UniCoV study" email

Receiving this email is confirmation that your Informed Consent has been registered and the *UniCoV App* is now available to you via your Trinity Account.

 Note: The email <u>will not</u> be sent to you immediately after completing the UniCoV TCD Participant Recruitment registration. It will normally be received within an hour of completing the Participant Recruitment and

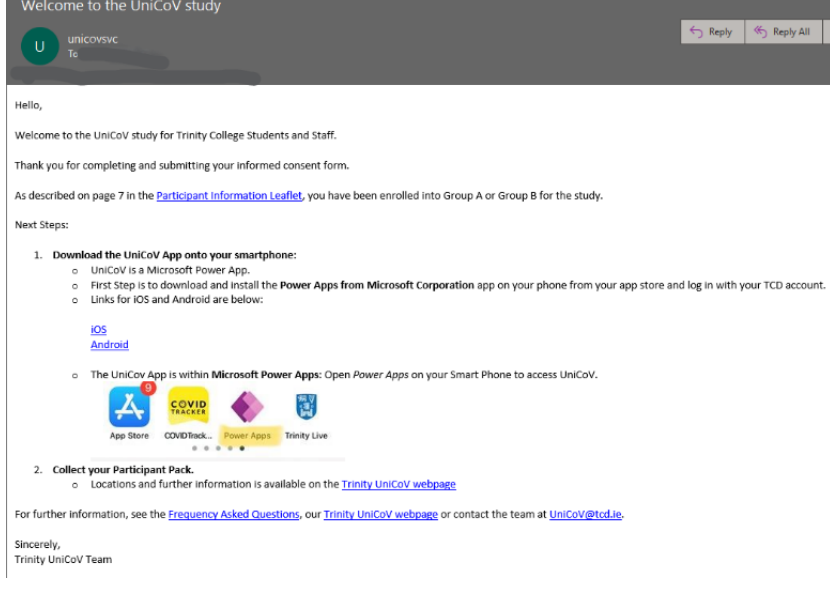

Informed Consent Form but may occasionally take up to 48 hours to arrive.

If you have not received your email within 48 hours, contact the UniCoV Study team on UniCoV@tcd.ie.

## 3. Download the Power Apps from Microsoft Corporation onto your Smartphone

Use the Link that is the 'Welcome to the UniCoV study to access via either the iOS or Android app store on your smartphone.

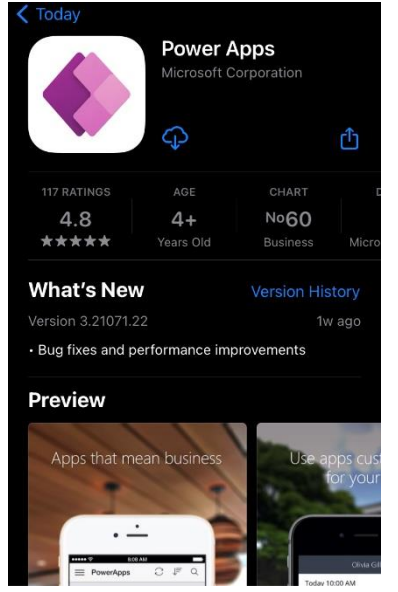

4. Open the Power Apps app on your Smartphone

# 5. Sign-in using your Trinity User Account.

Use the same Trinity User Account as used in the Participant Recruitment Form

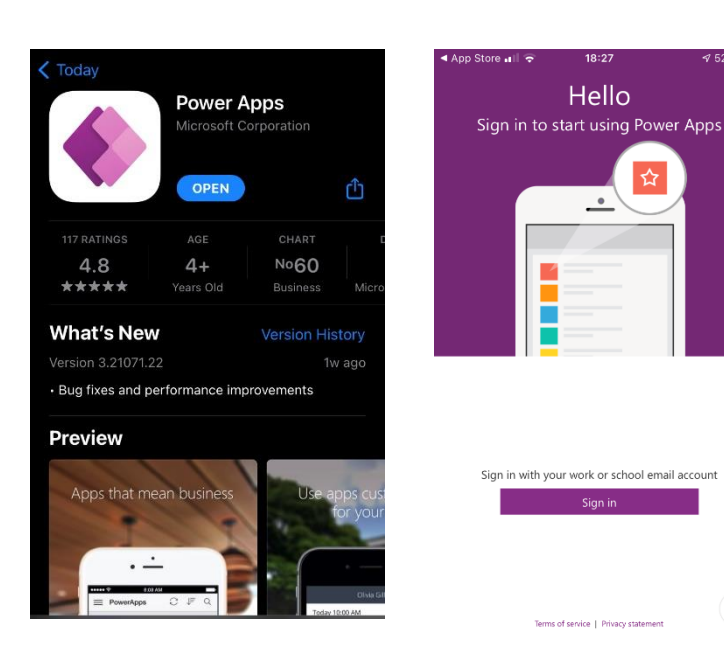

#### 6. Launch the UniCoV Test Logger app

- The UniCoV Test Logger app can be found under the 'All Apps' menu in Power Apps
  - If the UniCoV app is not displayed, check you have Wi-Fi available or Mobile Data turned on for the Power App.
  - You can mark the app as a 'Favourite' so that it appears at the top of the Home Screen next time you open the Power Apps app.
- The first time you launch the UniCoV app, there will be a delay of up to 30 seconds with only the UniCoV app logo displayed as the Smartphone connects with your Participant registration record held by Trinity,

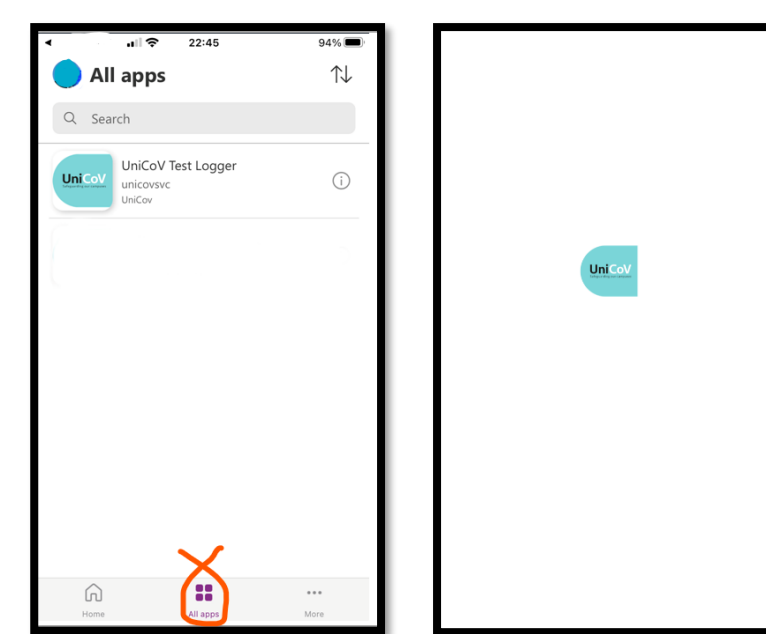

ស៊្ល័រ

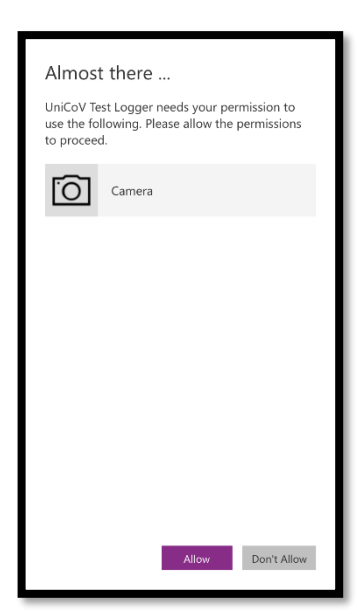

Allow the *UniCoV Test Logger* app to access the Camera on your Smartphone. The Camera is essential for logging your test results and reading the barcodes from your participant pack.

#### 7. Confirm and Accept the two statements

Reconfirming you have read and understood the Data Privacy Notice and have read the participant information leaflet and have given an informed consent to participate in the UniCoV study allows the App to register with your full consent record and allow you to use the **UniCoV Test Logger** app as a part of the study.

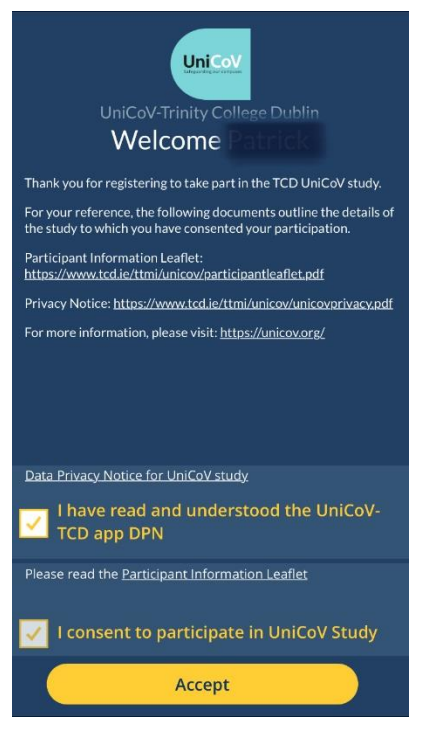

# 8. Success! You have now completed the download and set-up of the UniCoV App.

**Note:** Initially the App will highlight that you are not Active in the Study as shown here. All Study Participants will see this message when they first set-up the *UniCoV* App.

For Group B / Arm B participants, you will also see this screen during any periods that you are not being asked to undertake the twice-weekly rapid testing.

You will receive an email as below when you have been made Active and the *UniCoV* app home screen will change to allow you log your test status.

| Welcome to the UniCoV study                                                                                                    | r - Arm A                                                                                                    |
|----------------------------------------------------------------------------------------------------|----------------------------------------------------------------------------------------------------|
| <b>0</b> To <b>1</b>                                                                                                    | S Reply                                                                                                    |
|                                                                                                    | Welcome to the UniCoV study - Arm B                                                                                                    |
| llo,<br>elcome to the UniCoV study for Trinity College Students an                                                                                                    | 5 Reply (5 Repl)                                                                                                    |
| nk you for completing and submitting your informed cons                                                                                                    | Hello.                                                                                                    |
| lescribed on page 7 in the <u>Participant Information Leaflet</u> ,                                                                                                    | - Welcome to the UniCoV study for Trinity College Students and Staff.                                                                                                    |
| up A participants will be recruited for a duration of eight v                                                                                                    | Thank you for completing and submitting your informed consent form.                                                                                                    |
| n participant will:                                                                                                    | As described on page 7 in the Participant Information Leaflet, you have been enrolled into Group B of the study.                                                                                                    |
| Perform self-administered and self-tested lateral flow     Provide a self-sampled salivary sample twice weekly f     Complete weekly on-line questionnaires.                                                                                                    | Group B participants will be randomly selected to participate in surveillance testing for two week periods with testing occurring on Mondays and Thursdays<br>before 11am. Participants may be invited to participate for surveillance on more than one occasion.                                                                                                    |
| t Steps:                                                                                                    | During this two week period each participant will:                                                                                                    |
| Download the UniCoV App onto your smartphone: a     UniCoV is a Microsoft Power App.     First Step is to download and install the Powe     Links for iOS and Android are below:                                                                                                    | Perform self-administered lateral flow antigen text (LFAT) using anterior nasal swabs twice weekly for 2 weeks.     Provide a self-ampled salivary sample twice weekly for LAMP testing for 2 weeks.     Complete weekly on-line questionnaires.     Next Steps:                                                                                                    |
| IDS<br>Address<br>• The UniCov App Is within Microsoft Power Ag<br>2. collect the participant package (tailwa collection hat as<br>• A full is to collection location is aniable vir<br>3. An information sheet accompanies the packs and dery<br>5. Uplead your results via the uniCov app and drop off<br>A. App of the study is shert weakly questionnaire will<br>nember, testing alone doesn't stop transmission of SARS-<br>cesse address any issues to the TCD UniCoV team via the foil<br>thank you for considering taking part in this important ss. | Download the UNIGV Algo onto your smartphone: is guide to downloading and using the UNIGV app is available via the <u>UNIGV website</u> or Units (is in Microsoft every App.     or Trust Step is to download and instal the <b>Forwer Apps from Microsoft Corporation</b> app on your phone from your app store and log in with yc     Units for IOS and Android are below: <u>OF</u> <u>Android</u> or The UNIGV App is available via the <u>UNIGV app Store</u> Apps from Microsoft Corporation app on your phone from your app store and log in with yc     Units for IOS and Android are below: <u>OF</u> <u>Android</u> The UNIGV App is within Microsoft Rower Apps: Open Power Apps on your Smart Phone to access UNIGV.     Collect the participant package (solive collection hit and antigen text kit - 2 weeks supply) available today (Wed. 21') and on Mondays and Thursdam mommage. <ul> <li>A full list of collection locations is available via the <u>TCO UnicQV</u> weekste</li> <li>An Information sheet accompanitors have to use the kits. Please also reference the <u>UnicQV evelation</u> and <u>Thursdam or Collega</u> and <u>Thursdam or Collega</u> and <u>Thursdam o</u></li></ul> |
| ) UniCoV team,                                                                                                    | remember, testing alone opean it stop transmission of sinks-cov-2 and development of COVID-19. Please continue to follow public nealth guidanceWeal<br>hands and stay apart.                                                                                                    |
| s://unicov.org/                                                                                                    | Please address any issues to the TCD UniCoV team via the following email: unicov@tcd ie                                                                                                    |
|                                                                                                    | We thank you for considering taking part in this important study,                                                                                                    |
|                                                                                                    | TCD UniCoV team,                                                                                                    |
|                                                                                                    | This folder is up to date. Connected to: Microsoft Exchange                                                                                                    |

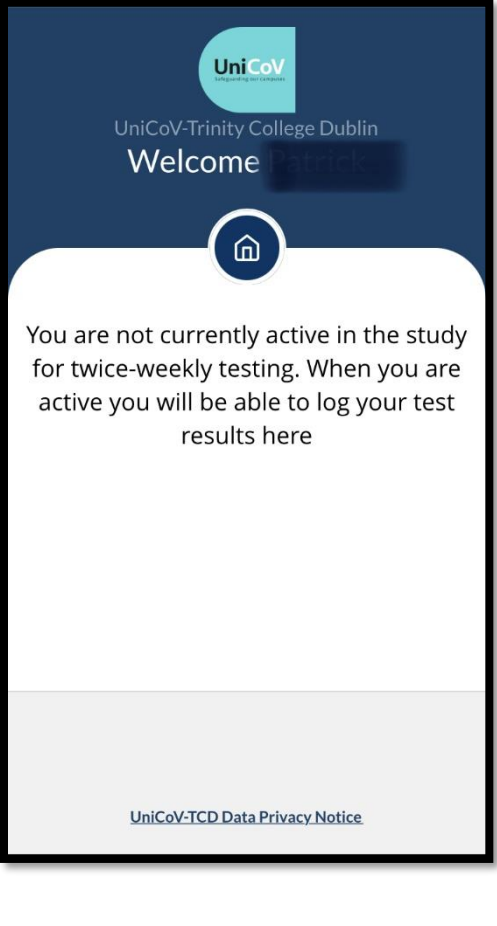